## SD覚えてルートを使う

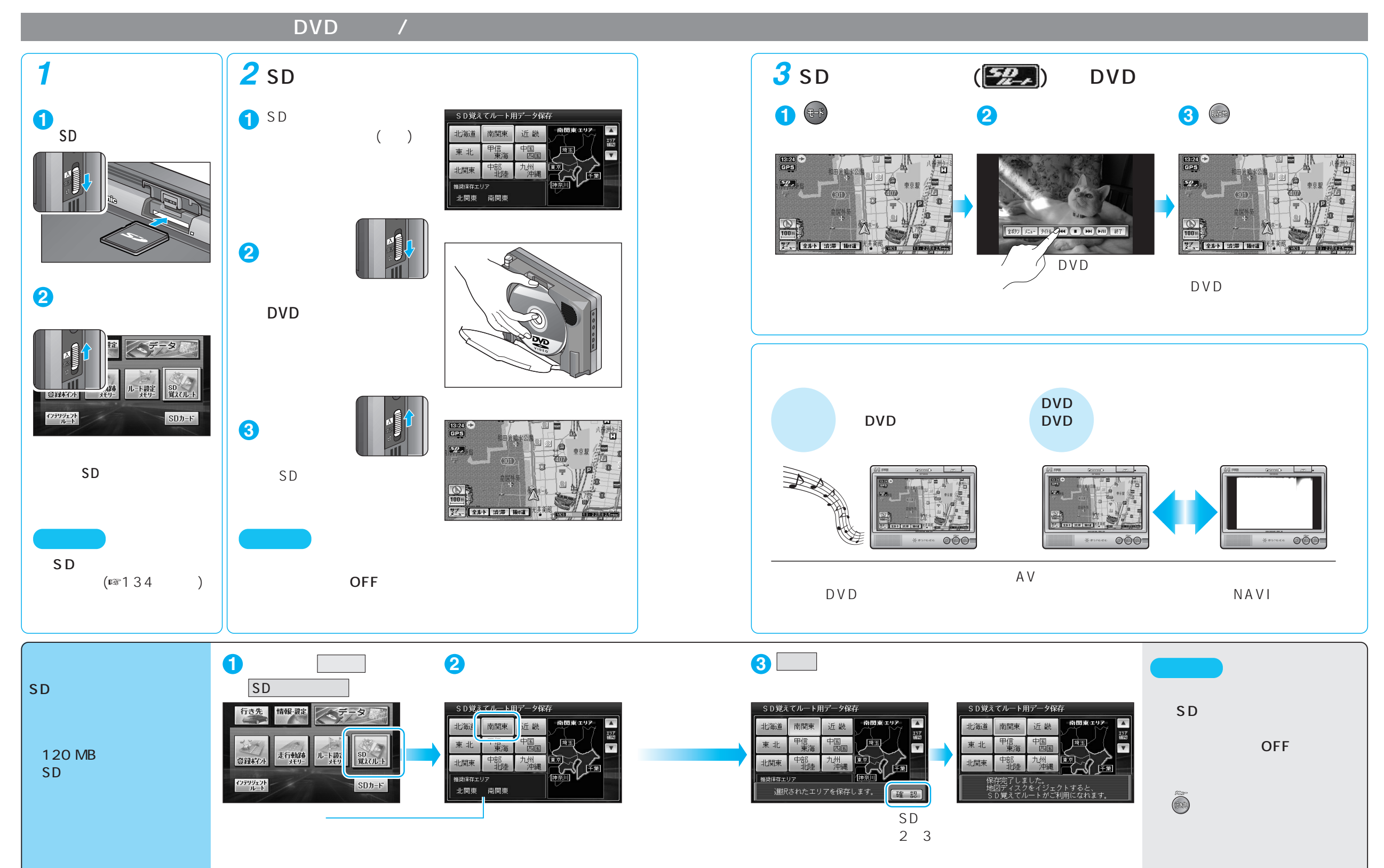